Сибирский федеральный университет Институт инженерной физики и радиоэлектроники

М.А.Лупачева К.В.Тарбазанов Д.Ю.Черников

# Методические

## указания

Работа с электронными ресурсами компании HUAWEI

Красноярск 2021 Работа с электронными ресурсами компании Huawei начинается со следующей ссылки

https://uniportal.huawei.com/uniportal/

По данному адресу расположена форма для входа на электронные ресурсы компании Huawei и присутствует ссылка для регистрации нового аккаунта на электронных ресурсах компании Huawei. Английская версия данной страницы имеет следующий вид

| Welcome to Our Website × +                       |                               | Annal Annal                                 |                     | _                   | 0                                           | ō x                 |
|--------------------------------------------------|-------------------------------|---------------------------------------------|---------------------|---------------------|---------------------------------------------|---------------------|
| ← → C  uniportal.huawei.com/uniportal/login.d    | 0                             |                                             | <b>E</b>            |                     | or ☆ \$                                     | • 🖪 🗄               |
| Сервисы 😌 2018   містоwave w 🚺 всероссийский на. | Са все, что вы хотели         | Естественнонаучн                            | M Java чтение и зап | 🗢 Работа с текстовы | M Java Основные о                           | **                  |
| HUAWEI                                           |                               |                                             |                     | Contact Us Help     | <ul> <li>English (United States)</li> </ul> |                     |
|                                                  |                               |                                             |                     |                     |                                             |                     |
|                                                  | Sign In                       | with Uni                                    | portal ID           |                     |                                             |                     |
|                                                  | User ID/Email                 | Phone Number                                | SMS Verification    |                     |                                             |                     |
|                                                  | Uniportal User II             | D/Email/W3                                  |                     | ]                   |                                             |                     |
|                                                  | ••••••                        |                                             | Ø                   |                     |                                             |                     |
|                                                  |                               | Log In                                      |                     |                     |                                             |                     |
|                                                  | Register                      | Change Passw                                | ord Forgot Password | d                   |                                             |                     |
|                                                  |                               | <ul> <li>Third-party account log</li> </ul> | gin                 |                     |                                             |                     |
|                                                  |                               | € 🖬                                         | •                   |                     |                                             |                     |
|                                                  |                               |                                             |                     |                     |                                             |                     |
|                                                  |                               |                                             |                     |                     |                                             |                     |
|                                                  |                               |                                             |                     |                     |                                             |                     |
|                                                  |                               |                                             |                     |                     |                                             |                     |
|                                                  |                               |                                             |                     |                     |                                             |                     |
|                                                  | opvright @ Hugwei Technologia | s Co. 1 td. 1998-2021. All rid              | the recorded        | anu Polinu          |                                             |                     |
|                                                  |                               |                                             | PIN                 |                     | EN 🔺 🙀 🕪 📜                                  | 11:39<br>12.05.2021 |

Кроме ссылки для доступа на страницу начальной регистрации здесь имеются ссылки для изменения пароля **Change Password** и доступа к странице выполнения протокола, если пароль был забыт **Fogot Password** 

Аналогичная страница на русском языке, предназначенная для входа и регистрации нового аккаунта на электронных ресурсах компании Huawei имеет следующий вид:

| 🗿 Добро пожаловать на наш веб- 🗙 🕂                  |                                                                                                   | 0 - • •                                       |
|-----------------------------------------------------|---------------------------------------------------------------------------------------------------|-----------------------------------------------|
| ← → C                                               |                                                                                                   | 🕶 🕁 🗯 🖪 🗄                                     |
| 🔢 Сервисы 🥝 2018   Microwave w 🚺 Всероссийский на ( | 🎦 Всё, что вы хотели 👔 Естественнонаучн 🕅 Јаvа   Чтение и зап 🧇 Работа с текстовы 🕅 Јаvа   Основн | ные о »                                       |
| MUAWEI                                              | Связаться с нами Справка Русск                                                                    | ий (Россия)                                   |
|                                                     |                                                                                                   |                                               |
|                                                     |                                                                                                   |                                               |
| В                                                   | ход с помощью Uniportal ID                                                                        |                                               |
|                                                     | Аккаунт/Эл. почт Номер телефона SMS-подтвержде<br>а ние                                           |                                               |
|                                                     | Аккаунт Uniportal/W3                                                                              |                                               |
|                                                     | ····· &                                                                                           |                                               |
|                                                     | Войти                                                                                             |                                               |
|                                                     | Регистрация Изменить пароль Забыли пароль?                                                        |                                               |
|                                                     | Войти с помощью                                                                                   |                                               |
|                                                     | A 44 D 9 D                                                                                        |                                               |
|                                                     |                                                                                                   |                                               |
|                                                     |                                                                                                   |                                               |
|                                                     |                                                                                                   |                                               |
|                                                     |                                                                                                   |                                               |
|                                                     |                                                                                                   |                                               |
|                                                     |                                                                                                   |                                               |
| Авторские права © Ни                                | awei Technologies Co., Ltd. 1998-2021. Все права защищены. Политику конфиденциальности            |                                               |
|                                                     | EN                                                                                                | <ul> <li>11:38</li> <li>12 05 2021</li> </ul> |

Вход можно произвести с помощью SMS подтверждения. Для этого требуется ввести номер телефона и кликнуть по кнопке получения SMS подтверждения.

При клике по кнопке **Регистрация** на экране возникает Анкета, которая заполняется единожды при регистрации нового аккаунта для доступа на электронные ресурсы компании Huawei.

Английская версия анкеты имеет следующий вид.

Заполнение анкеты можно осуществить по следующей ссылке

https://uniportal.huawei.com/accounts/register.do

| Create a new account x ▼ Письмо<br>← → C ■ uniportal.huawei.com/account | :Please activate your H□ 🗙 T 🌺 Huawei Tal<br>/register.do?method=toRegister&nls= | ent x 0 ю в транслитерации — Яндекс. x +                                             | ♥ 📩 🖬 🗮 💌             |
|-------------------------------------------------------------------------|----------------------------------------------------------------------------------|--------------------------------------------------------------------------------------|-----------------------|
| 🗰 Сервисы 📀 2018   Microwave w 🎑 Всеросси                               | йский на Ca Всё, что вы хотели T                                                 | Естественнонаучн 🕅 Јаvа   Чтение и зап < Работа с текстовы                           | ☑ Java   Основные о » |
| 👋 HUAWEI                                                                |                                                                                  |                                                                                      |                       |
| Register                                                                | Create a new account                                                             | Log In   English (L                                                                  | Jnited States)        |
| Register by Emai                                                        | Register by Mobile                                                               |                                                                                      |                       |
| User ID *                                                               |                                                                                  |                                                                                      |                       |
| Email *                                                                 |                                                                                  |                                                                                      |                       |
| Password *                                                              | ·                                                                                |                                                                                      |                       |
| First Name *                                                            |                                                                                  |                                                                                      |                       |
| Last Name *                                                             |                                                                                  |                                                                                      |                       |
| Country/Area<br>Phone Number                                            | Select V                                                                         |                                                                                      |                       |
|                                                                         | Verify mobile number (You can use a ve                                           | ified number to log in, reset password, and change password.)                        |                       |
| Code in the Image *                                                     | -5-5R                                                                            | Ð                                                                                    |                       |
|                                                                         | * I have read and agree to <u>Huawei's Terr</u>                                  | ms and Conditions and Privacy Policy                                                 |                       |
|                                                                         | Register                                                                         |                                                                                      |                       |
|                                                                         |                                                                                  |                                                                                      |                       |
| Uniportal is the of shared between                                      | nly entrance provided by Huawei to authentica<br>Huawei services.                | te the identity of external users. Your Uniportal account and login information will | be                    |
|                                                                         | Copyright © Huawei Techno                                                        | ologies Co., Ltd. 1998-2021. All rights reserved.                                    |                       |

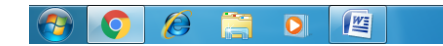

EN 🔺 🎼 🕪 🛱 12:00 12:05:2021 Русскоязычная версия Анкеты, которая заполняется при регистрации аккаунта в компании Huawei имеет вид:

| 💽 🚱 Создать новый аккаунт 🛛 🗙 📘  | Письмо «Please а                             | activate your Hu 🗙 🗍 🌺 Huawei Tale                                                                            | ent                                                                              | < 🚺 ю в транслитераци                                                               | и — Яндекс 🗙 🕂                                                                     | )                                         | 0 - 1 - ×  |
|----------------------------------|----------------------------------------------|----------------------------------------------------------------------------------------------------|----------------------------------------------------------------------------------|-------------------------------------------------------------------------------------|------------------------------------------------------------------------------------|-------------------------------------------|------------|
| ← → C 🔒 uniportal.huawei.com     | m/accounts/regist                            | er.do                                                                                                    |                                                                                  |                                                                                     |                                                                                    |                                           | or 🚖 🛊 🖪 : |
| 🎹 Сервисы 🔇 2018   Microwave w 🌠 | Всероссийский н                              | а Са Всё, что вы хотели T Е                                                                                   | Естественнонаучн                                                                 | M Java   Чтение и зап 🤇                                                             | Работа с текстовы                                                                  | M Java   Основны                          | eo »       |
| 鶨 ни                             | AWEI                                         |                                                                                                    |                                                                                  |                                                                                     |                                                                                    |                                           |            |
| Реги                             | істрац                                       | ИЯ создать новый ак                                                                                           | ккаунт                                                                           |                                                                                     | Вход   Рус                                                                         | сский (Россия)                            |            |
| По адр                           | есу эл. почты                                | По номеру моб. телефона                                                                                       |                                                                                  |                                                                                     |                                                                                    |                                           |            |
|                                  | Аккаунт *                                    |                                                                                                    |                                                                                  |                                                                                     |                                                                                    |                                           |            |
| 3                                | Эл. почта *                                  |                                                                                                    |                                                                                  |                                                                                     |                                                                                    |                                           |            |
|                                  | Пароль *                                     | ትተላ                                                                                                    |                                                                                  |                                                                                     |                                                                                    |                                           |            |
| •                                | Фамилия *                                    |                                                                                                    |                                                                                  |                                                                                     |                                                                                    |                                           |            |
|                                  | Имя *                                        |                                                                                                    |                                                                                  |                                                                                     |                                                                                    |                                           |            |
| Стран                            | на/Регион * Росс                             | сия 🗸                                                                                                    |                                                                                  |                                                                                     |                                                                                    |                                           |            |
|                                  | Телефон +7                                   |                                                                                                    |                                                                                  |                                                                                     |                                                                                    |                                           |            |
|                                  |                                              | ооверить моб. номер (Проверенный                                                                              | номер можно исполь                                                               | зовать для входа, сброса                                                            | или смены пароля.)                                                                 |                                           |            |
| Код с                            | картинки *                                   | KBLY                                                                                                    | ÷                                                                                |                                                                                     |                                                                                    |                                           |            |
|                                  | огранич<br>требован                          | Я соглашаюсь с условиями и порядко<br>енной ответственностью «Техкомпани<br>иях к защите персональных данных» | ом обработки моих пеј<br>ия Хуавэй» в отношен<br>» ( <u>пиперссылка</u> )» и усл | сональных данных, установ<br>ии обработки персональных<br>овиями «Пользовательского | вленных «Политикой Обі<br>данных и сведениями о<br>о соглашения» ( <u>гиперссь</u> | цества с<br>реализуемых<br><u>ілка</u> ). |            |
|                                  | Per                                          | истрация                                                                                                    |                                                                                  |                                                                                     |                                                                                    |                                           |            |
| Unip<br>Bxod                     | oortal – единственнь<br>1а в него будут пред | ий способ аутентификации внешних п<br>цоставляться службам Huawei.                                            | пользователей, предос                                                            | авляемый компанией Huaw                                                             | rei. Ваш аккаунт Uniporta                                                          | I и данные                                |            |
|                                  | ,                                            | Авторские права © Huawei Techn                                                                                | nologies Co., Ltd. 19                                                            | 98-2021. Все права защи                                                             | ищены.                                                                             |                                           |            |
|                                  |                                              |                                                                                                    |                                                                                  |                                                                                     |                                                                                    | EN 🔺                                      | 12:00      |

После успешной регистрации работа с электронными ресурсами осуществляется по следующей ссылке

https://e.huawei.com/en/talent/#

В написании адреса символы /en/ определяют язык отображения информации на странице.

### Данная страница при первоначальном входе имеет следующий вид

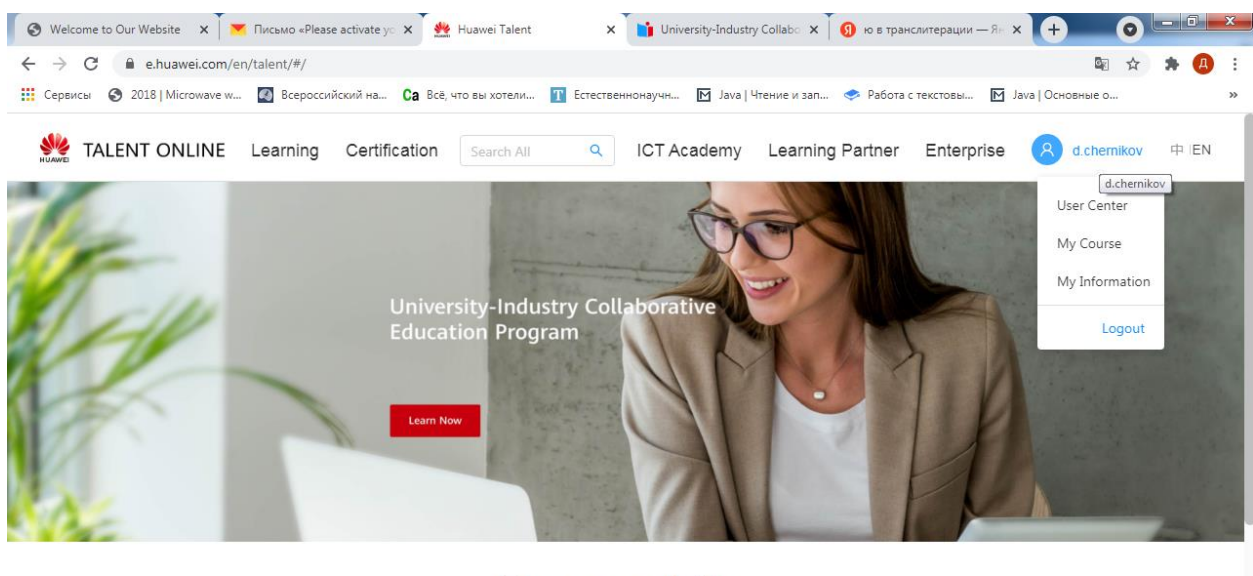

#### Recommendation

Learning mandatory ICT courses to achieve great transformation in the workplace

| HCIA-Routing & Switching<br>Course                                                                                                    | HCIA-AI Course | HCOC<br>Construction<br>HCIA-Cloud Computing Course | MOOC<br>HCIA-5G Course | HCIP-Cloud Computing<br>OpenStack Course |  |  |  |
|----------------------------------------------------------------------------------------------------|----------------|-----------------------------------------------------|------------------------|------------------------------------------|--|--|--|
| Free                                                                                                    | Free           | Free                                                | Free                   | Free                                     |  |  |  |
| We use cookies on this site, including third party cookies, in order for the site to work properly and to analyse traffic, offer enhanced functionality, social media features and personalise content and ads. Learn more Popular Certification |                |                                                     |                        |                                          |  |  |  |
| 🔗 👩 🔗 📋 I                                                                                                    |                |                                                     |                        | EN 🔺 🍡 🕪 🛱 12:27                         |  |  |  |

В правом верхнем углу отображаются параметры аккаунта, с которыми был произведен вход.

При клике по первой строке выпадающего меню отображается текущее состояние личной страницы пользователя аккаунта.

| Welcome to Our Website                                                                     | 🗙 📜 📉 Письмо «Pleas                           | se activate yo 🗙 🏾 🌺                                             | Huawei Talent 🗙                                                 | University-Industry                                               | y Collabo 🗙 🗍 🜖 ю в тран | литерации — Ян 🗙                                     | + 0-0                                                                   |
|--------------------------------------------------------------------------------------------|-----------------------------------------------|------------------------------------------------------------------|-----------------------------------------------------------------|-------------------------------------------------------------------|--------------------------|------------------------------------------------------|-------------------------------------------------------------------------|
| $\cdot \rightarrow \mathbf{C}$ $\hat{\mathbf{e}}$ e.huawei.                                | com/en/talent/#/use                           | rcenter/                                                         |                                                                 |                                                                   |                          |                                                      | 🖻 🖈 🗯 🖪                                                                 |
| Сервисы 🔇 2018   Місгом                                                                    | vave w 🚺 Bcepoccv                             | ійский на Са Всё,                                                | что вы хотели 👖 Естестве                                        | еннонаучн 🕅 Java I ч                                              | Ітение и зап < Работа с  | текстовы 🕅 Ја                                        | va   Основные о                                                         |
| TALENT ONLI                                                                                | NE Learning                                   | Certification                                                    | Search All Q                                                    | ICT Academy                                                       | Learning Partner         | Enterprise                                           | d.chernikov 中 IEN                                                       |
| Home > User Center                                                                         |                                               |                                                                  |                                                                 |                                                                   |                          |                                                      |                                                                         |
| User Center ③                                                                              |                                               |                                                                  |                                                                 |                                                                   |                          |                                                      |                                                                         |
|                                                                                            | My Course                                     | •                                                                | My Competition                                                  |                                                                   | My Information           |                                                      | My Voucher                                                              |
|                                                                                            | My Orders                                     |                                                                  | My Certificate                                                  | 20                                                                | My Appointment           | **                                                   | My Classes                                                              |
|                                                                                            |                                               |                                                                  |                                                                 |                                                                   |                          |                                                      |                                                                         |
| About Us                                                                                   |                                               | Resources                                                        |                                                                 | Quick Links                                                       |                          | Contact Us                                           |                                                                         |
| Huawei Certification<br>Huawei ICT Academy<br>We use cookie:<br>Huawei Auanalyse traffic,o | s on this site,includi<br>offer enhanced func | Documentation Cer<br>ng third party cool<br>tionality,social med | iter<br>Resolution of the site to<br>dia features and personali | Corporate<br>work properly and to<br>se content and ads. <u>L</u> | o > <u>cook</u><br>earn  | For questions ab<br>certification@hu:<br>ie settings | out certifications, contact<br>viel.com<br>Accept Cookies<br>Contact Us |
| Information Center                                                                         |                                               |                                                                  |                                                                 |                                                                   |                          |                                                      |                                                                         |
|                                                                                            |                                               |                                                                  |                                                                 |                                                                   |                          |                                                      |                                                                         |

Для успешного продолжения работы информацию о вошедшем пользователе необходимо детализировать в пункте **My Information** 

| S Welcome to Our Website X                                                                                              | 💌 Письмо «Please activate ус 🗙 🌺 Ни                                                                                                    | awei Talent 🗙 📑 University-Industry                                                                                                    | Collabo 🗴 🚺 ю в транслитерации — Ян 🗙 🕂 💿 💷 💷                                                                                                    |
|----------------------------------------------------------------------------------------------------|----------------------------------------------------------------------------------------------------|----------------------------------------------------------------------------------------------------|----------------------------------------------------------------------------------------------------|
| ← → C 🔒 e.huawei.com                                                                                                    | n/en/talent/#/personal/myinfo                                                                                                    |                                                                                                    | 🔤 🚖 😕 E                                                                                                    |
| 🗰 Сервисы 🔇 2018   Microwave                                                                                            | w 🛃 Всероссийский на Са Всё, что в                                                                                                    | вы хотели 🍸 Естественнонаучн 🕅 Java   Ч                                                                                                    | тение и зап 🧇 Работа с текстовы 🔟 Java   Основные о »                                                                                                    |
|                                                                                                    | Learning Certification                                                                                                    | Search All Q ICT Academy                                                                                                    | Learning Partner Enterprise 8 d.chemikov 🛱 IEN                                                                                                    |
| Home > User Center > M                                                                                                  | y Information                                                                                                    |                                                                                                    |                                                                                                    |
| d.chemikov                                                                                                    |                                                                                                    |                                                                                                    | My Interest Label Basic Certification Info Edit                                                                                                    |
| Personal Information                                                                                                    |                                                                                                    |                                                                                                    |                                                                                                    |
| * Last Name :                                                                                                    | Chernikov                                                                                                    | * First Name: Dmitry                                                                                                    | Full Name: Dmitry Chernikov                                                                                                    |
| * Email:                                                                                                    | d***kov@ya.ru                                                                                                    | * Phone No.: Russia(+7) V ***1035                                                                                                    |                                                                                                    |
| Role Information                                                                                                    |                                                                                                    |                                                                                                    |                                                                                                    |
| My Role :                                                                                                    | Please select ^ ?                                                                                                    |                                                                                                    |                                                                                                    |
|                                                                                                    | Please select                                                                                                    |                                                                                                    |                                                                                                    |
| country/region where you use                                                                                            | ICT Academy ner countries/re                                                                                                    | gions where Huawei or its affiliates, subsidiaries, servic                                                                                      | e providers or business partners have a presence. For additional information on                                                                                                    |
| now Huawer will process your                                                                                            | HALP                                                                                                    |                                                                                                    |                                                                                                    |
|                                                                                                    |                                                                                                    | *I have read and agree to Huawei's Privacy P                                                                                                    | olicy                                                                                                    |
|                                                                                                    |                                                                                                    | Cancel Save                                                                                                    |                                                                                                    |
|                                                                                                    |                                                                                                    |                                                                                                    |                                                                                                    |
|                                                                                                    |                                                                                                    |                                                                                                    |                                                                                                    |
| About Us                                                                                                    | Resources                                                                                                    | Quick Links                                                                                                    | Contact Us                                                                                                    |
| Huawel Certification<br>We use cookies or<br>Huawel IC analyse traffic,offe<br>Huawel Au <mark>more</mark> d Learning P | Documentation Center<br>this site,including third party cookies,<br>ar enhanced functionality,social media f<br>artner ICT Academy Download | Comporate<br>in order for the site to work properly and to<br>eatures and personalise content and ads. <u>Le</u><br>4 Zone Huawel Partner Unive | For questions advants entitications or outact Cockies Cockies |
| 📀 📀 🙋 🔋                                                                                                    |                                                                                                    |                                                                                                    | EN 🔺 腌 📢 👋 💭 12:36<br>12:05:2021                                                                                                    |

Выбор пункта ICT Academy приводит к появлению следующего меню

| S Welcome to Our Website X                                                                                           | 📕 Тисьмо «Please activate ус 🗙                                                                                  | 🜺 Huawei Talent                                                                                | × University-Industry C                                                                                | iollabo 🗙 🗍 🜖 ю в транслитерации                                                  | - Ян × + •                                                                   |
|----------------------------------------------------------------------------------------------------|----------------------------------------------------------------------------------------------------|------------------------------------------------------------------------------------------------|----------------------------------------------------------------------------------------------------|-----------------------------------------------------------------------------------|------------------------------------------------------------------------------|
| ← → C 🔒 e.huawei.co                                                                                                  | m/en/talent/#/personal/myinfo                                                                                   |                                                                                                |                                                                                                    |                                                                                   | 🔤 🚖 🌲 🖪 E                                                                    |
| 🔛 Сервисы 🕥 2018   Microwavi                                                                                         | е w 🚺 Всероссийский на 🕻                                                                                        | а Всё, что вы хотели 👖 Естес                                                                   | ственнонаучн 🕅 Java   Чте                                                                              | ние и зап 🧇 Работа с текстовы                                                     | M Java   Основные о »                                                        |
|                                                                                                    | E Learning Certifica                                                                                            | tion Search All Q                                                                              | ICT Academy                                                                                            | Learning Partner Enterp                                                           | orise 8 d.chemikov 中 IEN                                                     |
| Home > User Center > N                                                                                               | ly Information                                                                                                  |                                                                                                |                                                                                                    |                                                                                   |                                                                              |
| d.chernikov                                                                                                    |                                                                                                    |                                                                                                |                                                                                                    | My Interest Label B                                                               | asic Certification Info                                                      |
| Personal Information                                                                                                 |                                                                                                    |                                                                                                |                                                                                                    |                                                                                   |                                                                              |
| * Last Name :                                                                                                    | Chernikov                                                                                                    | * First Name:                                                                                  | Dmitry                                                                                                 | Full Name:                                                                        | Dmitry Chernikov                                                             |
| * Email :                                                                                                    | d***kov@ya.ru                                                                                                   | * Phone No.:                                                                                   | Russia(+7) V ***1035                                                                                   |                                                                                   |                                                                              |
| Role Information                                                                                                    |                                                                                                    |                                                                                                |                                                                                                    |                                                                                   |                                                                              |
| My Role:                                                                                                    | ICT Academy 🗸 🗸                                                                                                 | Please select roles ^ ?                                                                        |                                                                                                    |                                                                                   |                                                                              |
| Huawei will collect and proces<br>country/region where you use<br>how Huawei will process your                       | s your personal data based on you<br>our products and services or in oth<br>data please refer to the Privacy Po | ICT Academy Student<br>servi<br>ICT Academy Instructor श or if                                 | ices provided by this platform. yo<br>ts affiliates, subsidiaries, service                             | ur personal data collected by Huawei m<br>providers or business partners have a p | ay be processed or accessed in the<br>resence. For additional information on |
|                                                                                                    |                                                                                                    | *I have read and ag                                                                            | gree to Huawei's Privacy Po                                                                            | licy                                                                              |                                                                              |
|                                                                                                    |                                                                                                    | Cancel                                                                                         | Save                                                                                                   |                                                                                   |                                                                              |
|                                                                                                    |                                                                                                    |                                                                                                |                                                                                                    |                                                                                   |                                                                              |
| About Us                                                                                                    | Resourc                                                                                                    | es                                                                                             | Quick Links                                                                                            | Conta                                                                             | ct Us                                                                        |
| Huawel Certification<br>We use cookies o<br>Huawel I Canalyse traffic,off<br>Huawel Au <mark>more</mark> ed Learning | Documentati<br>on this site,including third part<br>er enhanced functionality,soci<br>Partner ICT Academ        | on Center<br>y cookles,in order for the site<br>al media features and person<br>"Download Zone | Corporate<br>e to work properly and to<br>nalise content and ads. <u>Lea</u><br>Huawel Partner Univers | For quest<br><b>cookie setting</b><br><b>m</b><br>ity<br>O Huave                  | Settifications - Contact Contact US Contact US Contact US                    |
| 📀 📀 🙋 🔋                                                                                                    |                                                                                                    |                                                                                                |                                                                                                    |                                                                                   | EN 🔺 🙀 🕩 🛱 12:37<br>12:05-2021                                               |

Выбор пункта меню ICT Academy Student

| S Welcome to Our Website X                                                                     | 💌 Письмо «Please activate ус 🗙 🤐 Huawei                                                                                                    | i Talent × 🔰 University-Industry Collab                                                                                      | ю 🗙 🗍 🕦 ю в транслитерации — Ян 🗄                                                        | × + •                                                         |
|------------------------------------------------------------------------------------------------|----------------------------------------------------------------------------------------------------|----------------------------------------------------------------------------------------------------|------------------------------------------------------------------------------------------|---------------------------------------------------------------|
| ← → C 🔒 e.huawei.com                                                                           | n/en/talent/#/personal/myinfo                                                                                                    |                                                                                                    |                                                                                          | 🖻 🛧 🗯 🖪 E                                                     |
| 👖 Сервисы 🔇 2018   Microwave                                                                   | . w 🚺 Всероссийский на Са Всё, что вы х                                                                                                    | котели 👖 Естественнонаучн 🔟 Java   Чтение к                                                                                  | и зап 🧇 Работа с текстовы 🕅 .                                                            | lava   Основные о »                                           |
|                                                                                                | Learning Certification Sear                                                                                                    | rch All Q ICT Academy Lea                                                                                                    | arning Partner Enterprise                                                                | 名 d.chemikov 中 IEN                                            |
| Home > User Center > N                                                                         | y Information                                                                                                    |                                                                                                    |                                                                                          |                                                               |
| d.chernikov                                                                                    |                                                                                                    |                                                                                                    | My Interest Label Basic Co                                                               | ertification Info                                             |
| Personal Information                                                                           |                                                                                                    |                                                                                                    |                                                                                          |                                                               |
| * Last Name :                                                                                  | Chernikov                                                                                                    | * First Name: Dmitry                                                                                                    | Full Name: Dmitr                                                                         | y Chernikov                                                   |
| * Email:                                                                                       | d***kov@ya.ru                                                                                                    | * Phone No.: Russia(+7) V ***1035                                                                                            |                                                                                          |                                                               |
| Role Information                                                                               |                                                                                                    |                                                                                                    |                                                                                          |                                                               |
| My Role :                                                                                      | ICT Academy V ICT Academy                                                                                                    | Student 🗸 ?                                                                                                    |                                                                                          |                                                               |
| * Country/Region :                                                                             | Russian Federation V                                                                                                    | * My Academy: 🕂                                                                                                    | * Major: Enter                                                                           | your major name in univer:                                    |
| * Class:                                                                                       | Enter your class name in universi                                                                                                    | * Student ID: Enter your student ID in univers                                                                               | sit * Enrollment Year: Please                                                            | e select the year V                                           |
| Huawei will collect and proces<br>country/region where you use<br>how Huawei will process your | s your personal data based on your purpose of using<br>our products and services or in other countries/region<br>data please refer to the Privacy Policy | the products or services provided by this platform, your pe<br>s where Huawei or its affiliates, subsidiaries, service provi | ersonal data collected by Huawei may be p<br>idders or business partners have a presence | ocessed or accessed in the<br>. For additional information on |
|                                                                                                | *                                                                                                    | have read and agree to Huawei's Privacy Policy                                                                               |                                                                                          |                                                               |
|                                                                                                |                                                                                                    | Cancel Save                                                                                                    |                                                                                          |                                                               |
| We use cookies o<br>analyse traffic,off<br><u>more</u>                                         | n this site,including third party cookies,in o<br>er enhanced functionality,social media feat                                                            | order for the site to work properly and to tures and personalise content and ads. <b>Learn</b>                               | > <u>cookie settings</u>                                                                 | Accept Cookies                                                |
| 📀 📀 🌔                                                                                          |                                                                                                    |                                                                                                    |                                                                                          | EN 🔺 🍢 🌒 🏪 12:39<br>12:05.2021                                |

Страница поиска академии в СФУ имеет следующий вид:

| 😵 Welcome to Our Website                                                          | ×   💌 Пи                   | сьмо «Please ac                  | tivate yo 🗙 🌺 Huawei Talent 🛛 🗙                                                                             | j University-Industry Collabo 🗙 🚺 ю в транслитерации — Ян 🗙                                                                         | + 0                                      |
|-----------------------------------------------------------------------------------|----------------------------|----------------------------------|----------------------------------------------------------------------------------------------------|----------------------------------------------------------------------------------------------------|------------------------------------------|
| $\leftrightarrow$ $\rightarrow$ C $\cong$ e.huawei                                | .com/en/tal                | ent/#/persona                    | I/myinfo                                                                                                    |                                                                                                    | 🖻 🛧 🌲 🔔 :                                |
| 🚺 Сервисы 🔇 2018   Місгоч                                                         | wave w                     | Всероссийски                     | ий на Ca Всё, что вы хотели 👖 Естественно                                                                   | научн 🔟 Јаvа   Чтение и зап 🧇 Работа с текстовы 🔟 Јаv                                                                               | ла   Основные о »                        |
|                                                                                   | .INE L                     | earning                          | Certification Search All Q                                                                                  | ICT Academy Learning Partner Enterprise                                                                                             | d.chemikov 中 IEN                         |
| Home > User Center >                                                              | My Inform                  | ation                            |                                                                                                    |                                                                                                    | _                                        |
|                                                                                   | Academ                     | ny Choice                        |                                                                                                    |                                                                                                    | ×                                        |
| d.chern.                                                                          | Academy                    | Name: FED                        | C                                                                                                    | ountry/Region: Russian Fe \vee                                                                                                    | Info Edit                                |
| Personal Informatio                                                               |                            |                                  | Reset                                                                                                    | Search                                                                                                    |                                          |
| * Last Nar                                                                        |                            | Serial<br>Number                 | Academy Name                                                                                                | Academy Address                                                                                                    | ov                                       |
| * Em                                                                              |                            | 1                                | Federal State Budget Educational Institutio<br>n of Higher Education « Industrial Universit<br>y of Tyumen» | Федеральное государственное бюджетное образовательн<br>ое учреждение высшего образования «Тюменский индус<br>триальный университет» | 1                                        |
| Role Information<br>My Ro                                                         |                            | 2                                | Federal State Budgetary Educational Institu<br>tion of Higher Education «Kabardino-Balka<br>rian State Univ | 360004, Кабардино-Балкарская Республика г. Нальчик, ул.<br>Чернышевского,173                                                        |                                          |
| * Country/Pogi                                                                    |                            | 3                                | Siberian Federal University                                                                                 | Akademika Kirenskogo, 28 street, Krasnoyarsk, Krasnoyarsk a<br>rea, 660074                                                          |                                          |
| * Country/ Kegi                                                                   |                            | 4                                | North-Eastern Federal University                                                                            | 58 Belinskiy str.                                                                                                    |                                          |
| * Teaching Directi                                                                |                            | 5                                | Far Eastern Federal University                                                                              | Sukhanova str., 8, Vladivostok                                                                                                    |                                          |
| * reaching Direction                                                              |                            | 6                                | Kazan Federal University                                                                                    | 18 Kremlyovskaya street, Kazan 420008, Russian Federation                                                                           |                                          |
| Huawei will collect and pr<br>country/region where you<br>how Huawei will process | 0                          | 7                                | Ural Federal University named after first Pr<br>esident of Russia B. N. Yeltsin                             | 620002, Екатеринбург, ул. Мира, д.19                                                                                                | r accessed in the<br>onal information on |
|                                                                                   |                            |                                  |                                                                                                    | < 1 > 10/page <                                                                                                    |                                          |
| We use cookie<br>traffic,offer en                                                 | s on this si<br>hanced fun | te,including t<br>ctionality,soc | third party cookies, in order for the site to wc<br>tal media features and personalise content a            | rk properly and to analyse > cookie settings and ads. <u>Learn more</u>                                                             | ✓ Accept Cookies<br>Hart US              |
|                                                                                   |                            |                                  |                                                                                                    |                                                                                                    | EN 🔺 隆 🕪 🛱 12:48<br>12:05.2021           |

После выбора академии, в которой предполагается проходить обучение заполняются следующие поля: **Major** – названием специальности в университете, **Class** - названием студенческой группы в университете, **Students ID** – цифрами номера студ. билета или зачетной книжки и **Enrollment Year** – цифрами года начала обучения в Академии.

После занесение всей необходимой информации устанавливается галочка в графу знакомства с политикой конфиденциальности компании Huawei и заполненная форма отправляется в компанию Huawei кликом по кнопке **Save.** 

Вся введенная информация подтверждается представителем академии в СФУ электронным способом. Все сообщения о всех событиях приходят по адресу электронной почты, указанному при заполнении анкеты.

После выполнения всех необходимых процедур страница с личной информацией имеет следующий вид.

| 💌 1 - Входящие — 🗙 Т 📧 1 - Входящие — 🗙 Т 🖸 Почта Mail.ru 🛛 🗴 Žimbra: Ответит 🗙 Т 🌺 My Huawei - Но 🗴 🌺 Huawei Talent 💈                                                                                                    | x 🔰 University-Indu: x + 💿 🗖 💌                |
|----------------------------------------------------------------------------------------------------|-----------------------------------------------|
| ← → C 🔒 e.huawei.com/en/talent/#/personal/myinfo                                                                                                    | 🗟 🛧 🗯 🖪 E                                     |
| 🏢 Сервисы 📀 2018   Місгоwаve w 🔯 Всероссийский на 🕻 Всё, что вы хотели 🍸 Естественнонаучн 🗹 Јаvа   Чтение и зап 🗢 Р                                                                                                    | Работа с текстовы 🕅 Java   Основные о »       |
| March All Q ICT Academy Learning Part                                                                                                    | tner Enterprise R d.chernikov 🕈 IEN           |
| Home > User Center > My Information                                                                                                    |                                               |
| d chemikov<br>Siberian Federal University                                                                                                    | est Label Basic Certification Info Edit       |
| Personal Information                                                                                                    |                                               |
| Last Name: Chernikov First Name: Dmitry                                                                                                    | Full Name: Dmitry Chernikov                   |
| Email: d***kov@ya.ru Phone No.: +***1035                                                                                                    |                                               |
| Role Information Class Management                                                                                                    |                                               |
| My Role: Please select V ICT Academy Instru V ? Disassociate                                                                                                    |                                               |
| * Country/Region: Russian Federation * My Academy: Siberian Federal University Huawei C                                                                                                    | ertification Level HCIA V                     |
| Teaching Direction: Storage, Cloude                                                                                                    |                                               |
|                                                                                                    |                                               |
| About Us Resources Quick Links                                                                                                    | Contact Us                                    |
| Huawei C:We use cookies on this site,including third party cookies,in order for the site to work properly and to<br>analyse traffic,offer enhanced functionality,social media features and personalise content and ads.Learn<br>Huawei IC more enty<br>Huawei Authorzet Learning Partner ICT Academy Download Zone Hua - Cherry States Unserted | Contact Use     Huavel Certification Facebook |
| (3) (2) (2) (2)                                                                                                    | EN 🔺 隆 🌒 🛱 1:48<br>13.05.2021                 |

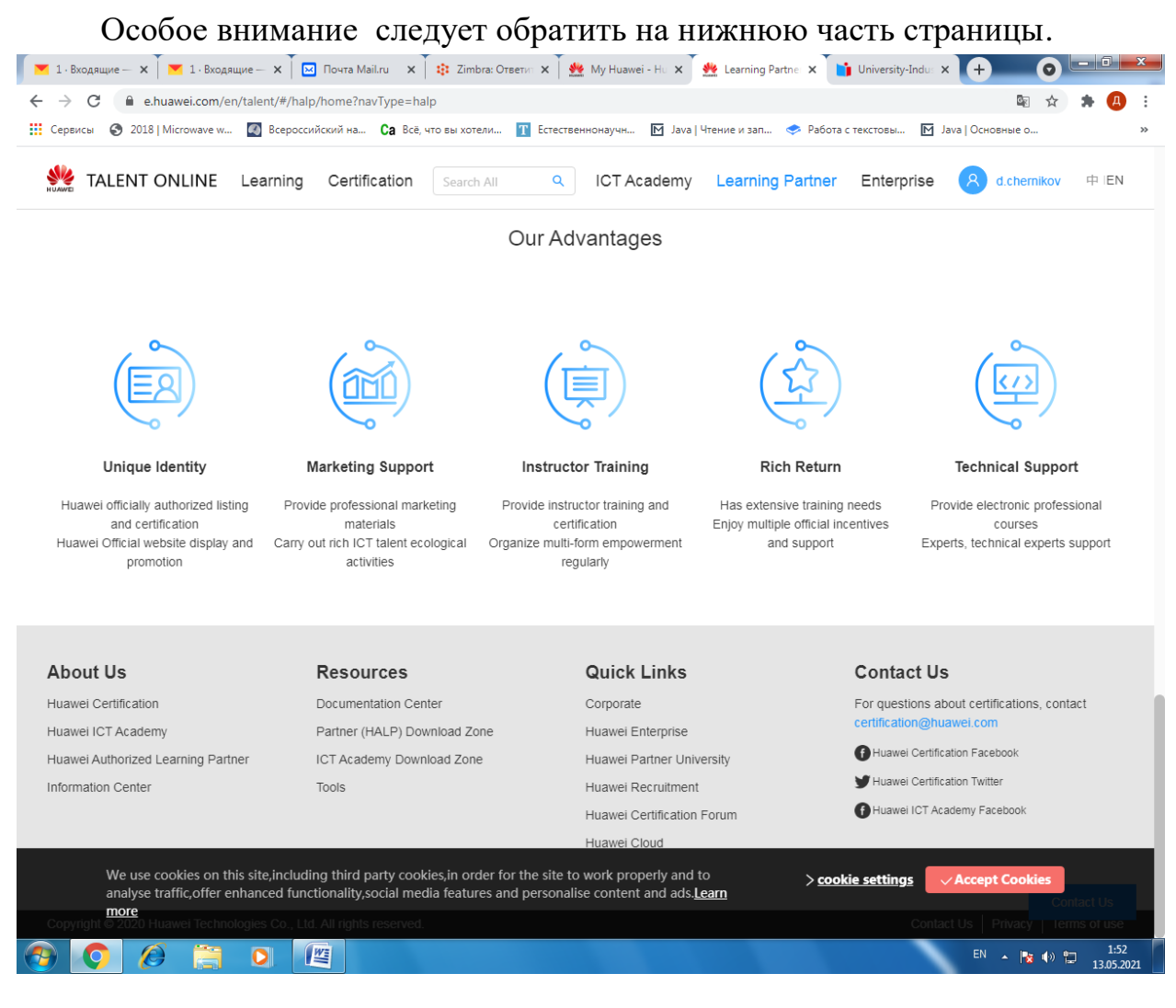

Здесь представлены материалы, которые можно получить и использовать в процессе обучения (колонка Resources).

Так при выборе ICT Academy Download Zone экране возникает следующая информация

| 📉 1 - Входящик 🗙 🗍 💌                             | 📩 📜 👘 🖓 👔 👔 👔 Timbra: Oric x 🎽 🌺 My Huawei - x 🎽 🦗 Learning Par x 🎽 🧶 Learning Par x 🕇 🗯 Learning Par x 🗍                                                                                            |                      |
|--------------------------------------------------|----------------------------------------------------------------------------------------------------|----------------------|
| $\leftrightarrow$ $\rightarrow$ $C$ $\cong$ e.hu | uawei.com/en/talent/#/resources?type=ict                                                                                                    | 🔤 🛧 🗯 🖪 E            |
| Сервисы 🔇 2018   М                               | Microwave w 🔯 Всероссийский на 🕻 Всё, что вы хотели 🍸 Естественнонаучн 🗹 Јаvа   Чтение и зап 🧇 Работа с текстовы 🕅 Јаvа   Осн                                                                        | звные о »            |
| NUMME TALENT O                                   | ONLINE Learning Certification Search All Q ICT Academy Learning Partner Enterprise 8                                                                                                    | d.chernikov 中 IEN    |
| Home > Documenta                                 | tion Center                                                                                                    |                      |
|                                                  | Please enter Q                                                                                                    |                      |
| Public Zone                                      | Resource Classification : 🧧 Certification Courses 📄 Product Courses 📄 Management Courses 📄 Tools 📄 Training Materials                                                                                |                      |
| Trainee Zone                                     | Experiment Guide Video Mock Exam                                                                                                    |                      |
| Trainer Zone                                     | Technology Direction : HarmonyOS openEuler Intelligent Collaboration 🗹 Routing & Switching WLAN                                                                                                    | More V               |
|                                                  | Security Storage                                                                                                    |                      |
|                                                  | Course Level : Introduction Junior Intermediate Advanced 🗹 HCIA HCIP HCIE                                                                                                    |                      |
|                                                  | Selected Condition : Certification Courses × Routing & Switching × HCIA × Reset                                                                                                    |                      |
|                                                  | HCIA-Datacom V1.0 Training Material zip(38.93MB)                                                                                                    | Download .           |
|                                                  | HCIA-Datacom V 1.0 Material de formación.zip(36.25MB)                                                                                                    | Download 🕹           |
|                                                  | HCIA-Datacom V1.0 Introduction.rar(60.50MB)                                                                                                    | Download 🛃           |
|                                                  | HCIA-Routing & Switching V2.5 Training Material rar(43.20MB)                                                                                                    | Download 🕹           |
|                                                  | HCIA-R&S(South Africa_August Training)-2.rar(1.66GB)                                                                                                    | Download 🛃           |
|                                                  | HCIA-R&S(South Africa_August Training)-1.rar(1.71GB)                                                                                                    | Download 🕹           |
|                                                  | HCIA-Routing & Switching TTT Enablement(Nigeria)-2.rar(1.12GB)                                                                                                    | Download 🛃           |
|                                                  | HCIA-Routing & Switching TTT Enablement(Nigeria)-1.rar(1.23GB)                                                                                                    | Download 🕹           |
|                                                  | HCIA-Routing_&_Switching_V2.5_Instructor_Material.rar(43.17MB)                                                                                                    | Download 🕹           |
|                                                  | HCIA-Routing & Switching V2.5 Учебные материалыrar(39.91MB)                                                                                                    | Download 🛃           |
| We use co<br>analyse tra<br><u>more</u>          | pookies on this site, including third party cookies, in order for the site to work properly and to affic, offer enhanced functionality, social media features and personalise content and ads. Learn | t Cookies and Size   |
| 📀 📀 Ø                                            |                                                                                                    | ▲ 1:57<br>13.05.2021 |

Перечисленные материалы могут быть получены с портала и использованы для обучения

Экранная форма для выбора исходного места размещения учебной информации.

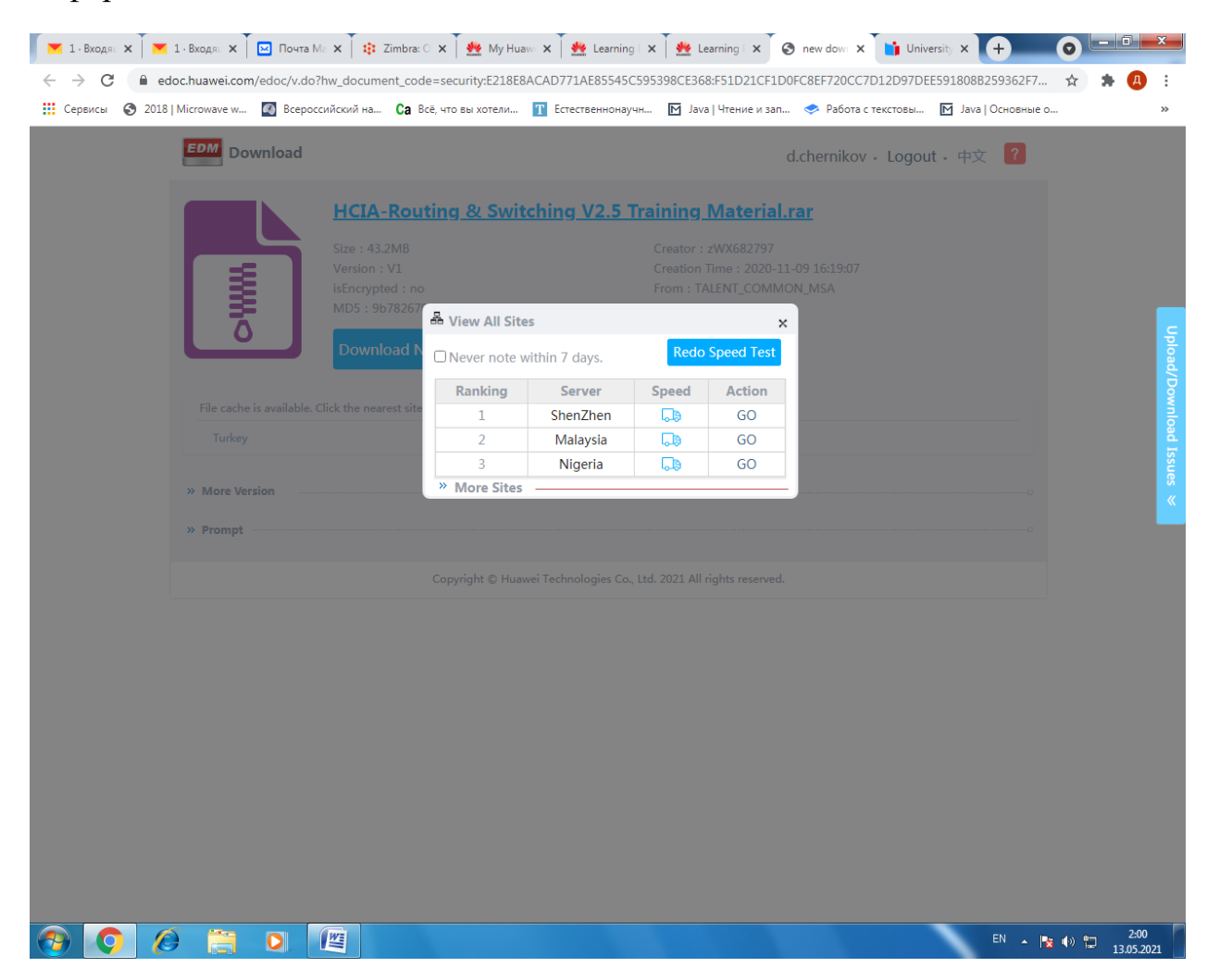

Необходимо произвести выбор места, с которого будет производиться скачивание

| 📉 1 - Входяц 🗙 📉 1 - Входяц >                                                                                                    | 🗙 📔 Почта Ма 🗙 🛛 🎲 Zimbra: O 🗙 🗍 💏 My Huawa 🗙                                                                                       | 🛛 🚸 Learning   X 🛛 🏶 Learning   X 🚱 new dow: X 📑 Universit; X 🕂                                                                 |                      |
|----------------------------------------------------------------------------------------------------|----------------------------------------------------------------------------------------------------|----------------------------------------------------------------------------------------------------|----------------------|
| ← → C                                                                                                    | com/edoc/v.do?hw_document_code=security:E218E8ACAE                                                                                  | D771AE85545C595398CE368:F51D21CF1D0FC8EF720CC7D12D97DEE591808B259362F7 👌 🛸 🖪                                                    | :                    |
| 🗰 Сервисы 📀 2018   Місгоwave w 🔯 Всероссийский на Са Всё, что вы хотели 👔 Естественнонаучн 🗹 Јаva   Чтение и зап 🧇 Работа с текстовы 🗹 Јаva   Основные о |                                                                                                    |                                                                                                    | >                    |
| EDM                                                                                                    | Download                                                                                                    | d.chernikov - Logout - 中文 ?                                                                                                    |                      |
| File ca<br>Turk                                                                                                    | HCIA-Routing & Switchin<br>Size : 43.2MB<br>Version : V1<br>isEncrypted : no<br>MD5 : 9b782670cf19fbef0f3b888e094ct<br>Download Now | ng V2.5 Training Material.rar<br>Creator : zWX682797<br>Creation Time : 2020-11-09 16:19:07<br>From : TALENT_COMMON_MSA<br>f004 | Upload/Download Issu |
| » More<br>» Prom                                                                                                    | Version                                                                                                    | с<br>С                                                                                                    | ues                  |
|                                                                                                    | Copyright © Huawei Te                                                                                                    | schnologies Co., Ltd. 2021 All rights reserved.                                                                                 |                      |

### Запуск процедуры скачивания учебных материалов

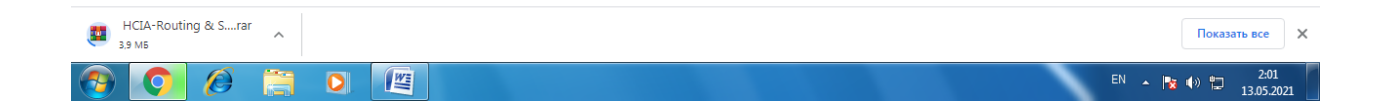

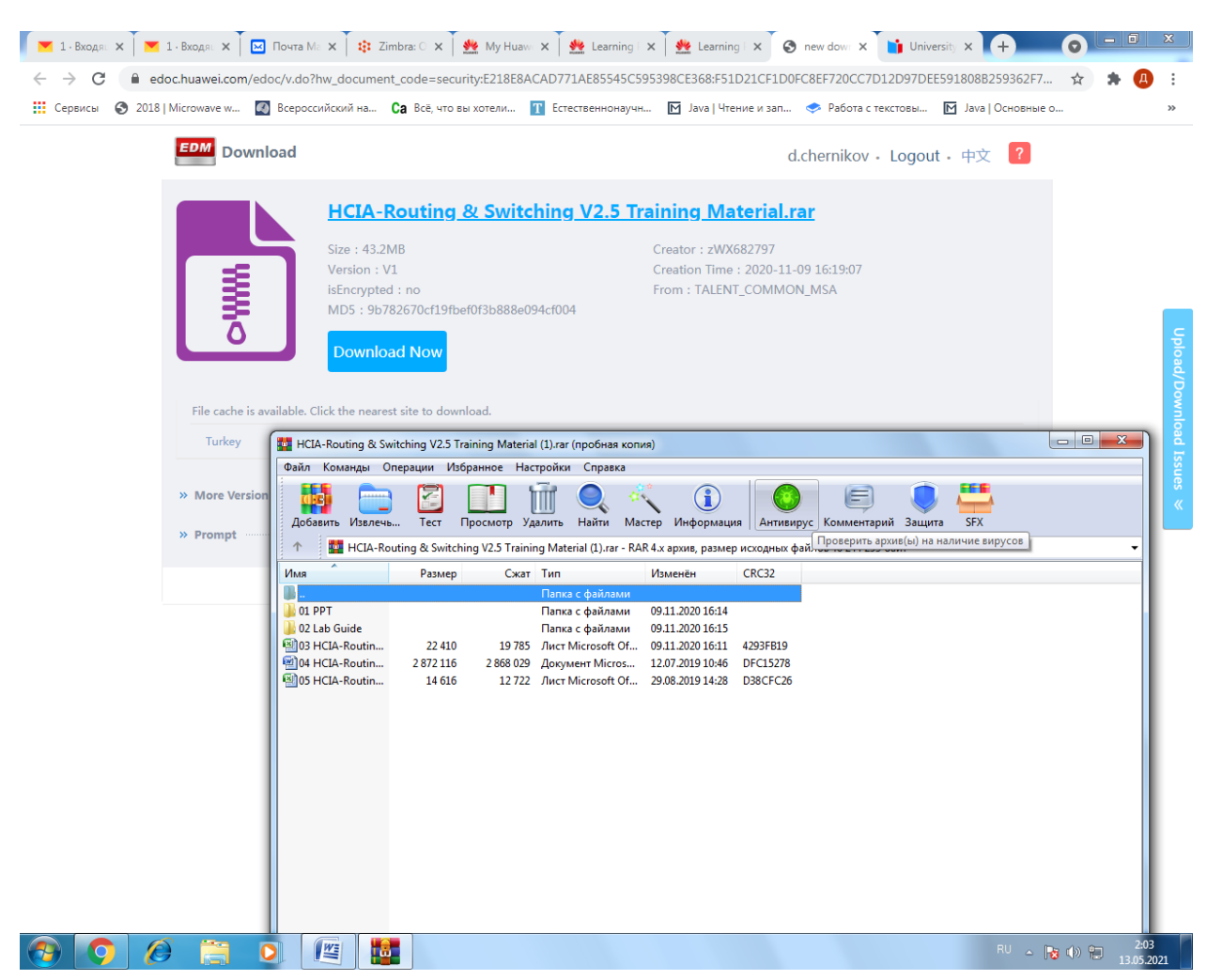

Размещение скачиваемых учебных материалов на компьютере слушателя.

Электронные ресурсы компании Huawei содержат учебные материалы на английском и русском языках.

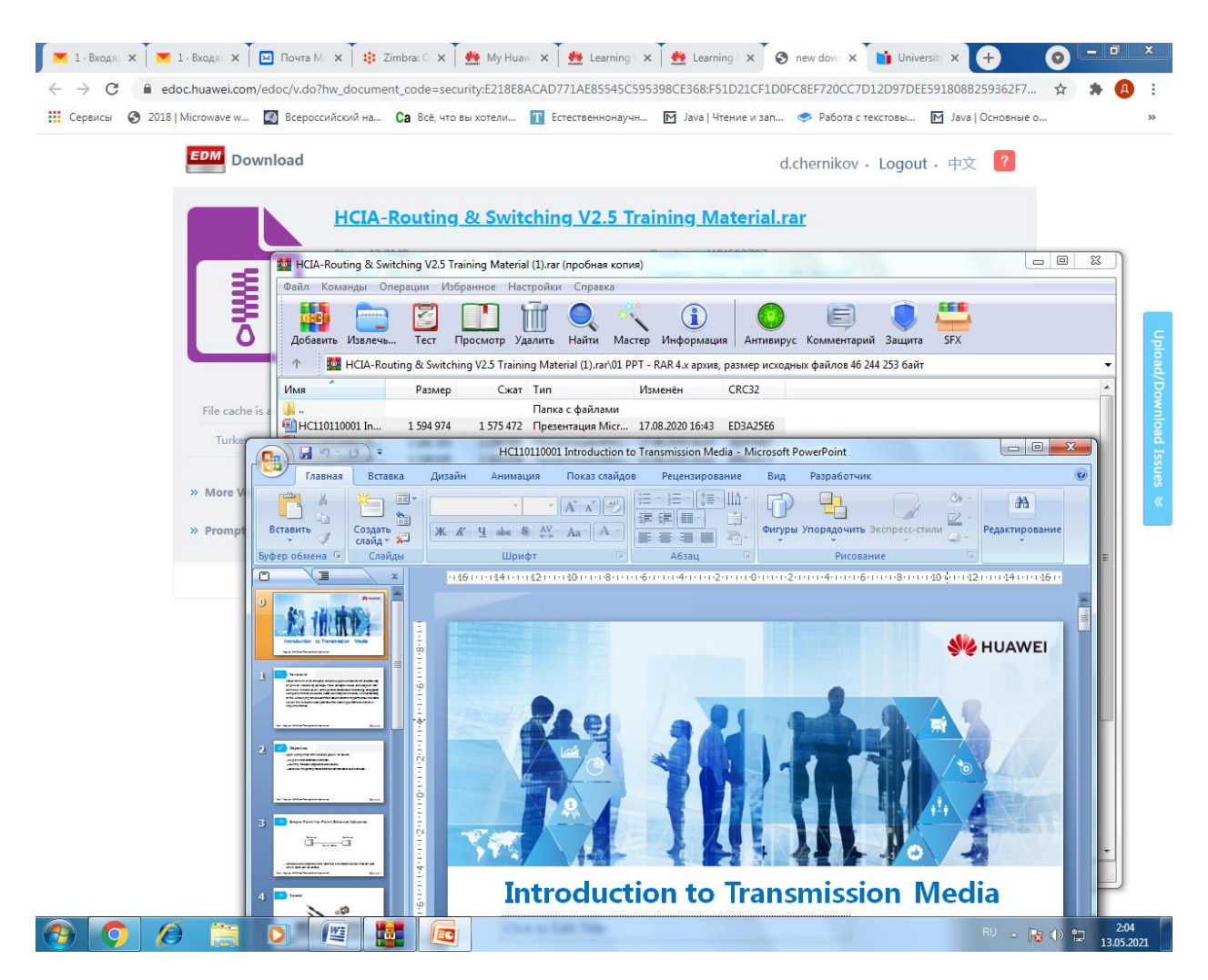

Успешной работы !!